## <u>Google アカウント 作成方法</u>

○アカウント作成画面を開きます。(こちらをクリック) → Google アカウントの作成

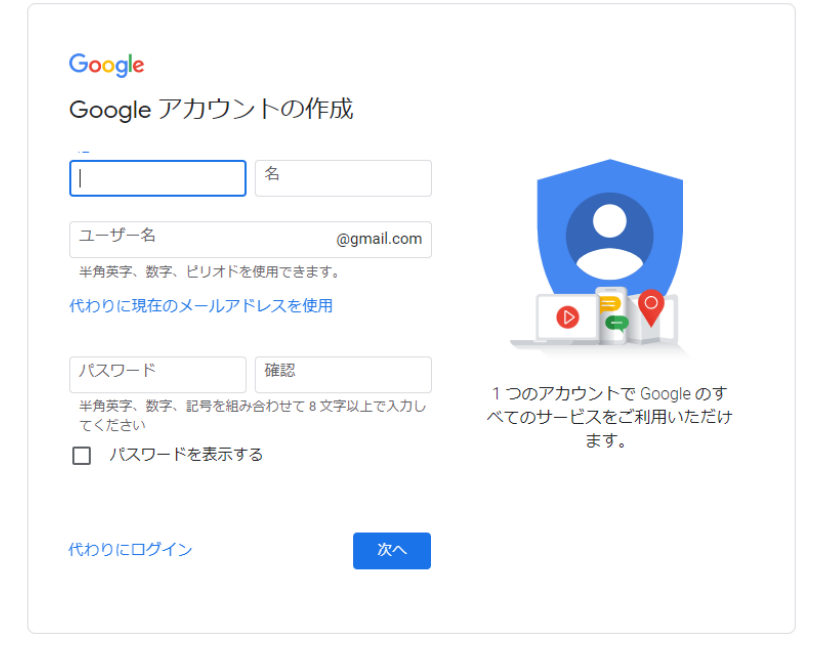

○必要事項を入力します。

| Google                              |             |                                         |
|-------------------------------------|-------------|-----------------------------------------|
| Google アカウント                        | の作成         |                                         |
| -04 PT                              |             |                                         |
| <ol> <li>1 附属</li> <li>太</li> </ol> | 良ß          |                                         |
| ユーザー名                               |             |                                         |
| (2) fuzokutaro45                    | @gmail.com  |                                         |
| 半角英字、数字、ピリオドを使用                     | できます。       |                                         |
| 選択可能なユーザー名: tailang                 | fushu0      |                                         |
| fushutailang42 fushut88             |             |                                         |
|                                     |             |                                         |
| 代わりに現在のメールアドレス                      | くを使用        | 1 つのアカウントで Google のす<br>ぶてのサービスもご利用いただけ |
| パスワード 確認                            | Re          | へてのリービスをご利用いたたります。                      |
| 3 4                                 |             |                                         |
| 半角英字、数字、記号を組み合わ<br>てください            | せて8文字以上で入力し |                                         |
| □ パスワードを表示する                        |             |                                         |
| 代わりにログイン                            | 5 *         |                                         |
| 」 バスワードを表示する<br>代わりにログイン            | 5 *         |                                         |

①名前を入力します。

②希望のユーザー名を入力します。

半角英字、数字、ピリオドが利用できます。6文字以上 30 字以内です。

代わりに現在のメールアドレスも使用することもできます。

- ③パスワードを半角英字、数字、記号を組み合わせて8文字以上で入力します。
- ④③と同じパスワードを入力します。

⑤「次へ」を入力します。

○電話番号の確認があります。

SMS(ショートメール)が受信できる携帯番号を入力し、「次へ」をクリックしてください。

| 信されます。<br>● ● ● ■ ■ ■ ■ ■ ■ ■ ■ ■ ■ ■ ■ ■ ■ ■ ■ ■ | Soogle Chrome | Google<br>電話番号の確認<br>セキュリティ保護のため、本人であることを Google<br>が確認する必要があります。6 桁の確認コードが記<br>載されているテキストメッセージが Google から送 |                      | - | × |
|---------------------------------------------------|---------------|----------------------------------------------------------------------------------------------------|----------------------|---|---|
| <b>戻る</b> 次へ 個人情報は非公開であり、安全で<br>す                 |               | 信されます。<br>● ▼ <sup>電話番号</sup><br>通常の料金が発生します                                                                |                      |   |   |
|                                                   |               | <b>反る</b> 次个                                                                                                | 個人情報は非公開であり、安全で<br>す |   |   |

○SMS(ショートメール)に送られてきたコードを入力します。
 確認コードを入力し、「確認」をクリックします。
 (Gは入力済のため、数字のみを入力します。)

| 🧔 Google Chrome |                                                                                                    |                      | - | × |
|-----------------|----------------------------------------------------------------------------------------------------|----------------------|---|---|
|                 |                                                                                                    |                      |   |   |
|                 | Google                                                                                                    |                      |   |   |
|                 | 電話番号の確認                                                                                                    |                      |   |   |
|                 | セキュリティ保護のため、本人であることを Google<br>が確認する必要があります。6 桁の確認コードが記<br>載されているテキスト メッセージが Google から送<br>信されます。<br>確認コードを入力してください<br>G-<br>通常の料金が発生します |                      |   |   |
|                 | 戻る確認                                                                                                    | 個人情報は非公開であり、安全で<br>す |   |   |
|                 | 日本語 ▼                                                                                                    | ヘルプ プライバシー 規約        |   |   |

| 2<br>3<br>4 | Google へようこそ         ● 「uzokutaro45@gmail.com         ● 「加速量号 (客篭可)         Google ではこの電話番号をアカワントのセキュリティ保護のためにのみ使用します、電話番号が他のユーザーに公開されることはありせん。この情報を他の目的で使用してよいか、後て選択できます。         「再設定用のメールアドレス (省略可)         アカウントを保護する目的で使用されます         年       月       日         生年月日       (日)       一         での情報が必要な理由       この情報が必要な理由       この | <b>していたい</b><br>個人情報は非公開であり、安全で<br>す |
|-------------|----------------------------------------------------------------------------------------------------|--------------------------------------|
|             | この情報が必要な理由<br>戻る 5 次へ                                                                                                    |                                      |

①SMS(ショートメール)が受信できる携帯の電話番号を入力します
 \*電話番号の入力は省略してもかまいません。

\*セキュリティの強化やパスワードを忘れた際のトラブルに対処するため、 登録するのが望ましいです.

②既存のメールアドレス(Gmail ではないもの)を入力します。

\*メールアドレスの入力は省略してもかまいません。

③生年月日の入力をします。(必須)

\*年:西暦です。

\*月:▼をクリックして選択します。

\*日:入力します

- ④性別を入力します。(必須)
  - ▼をクリックして選択します。
- ⑤「次へ」を入力します。

○プライバシーと利用規約が出ます。画面を下にスクロールします。

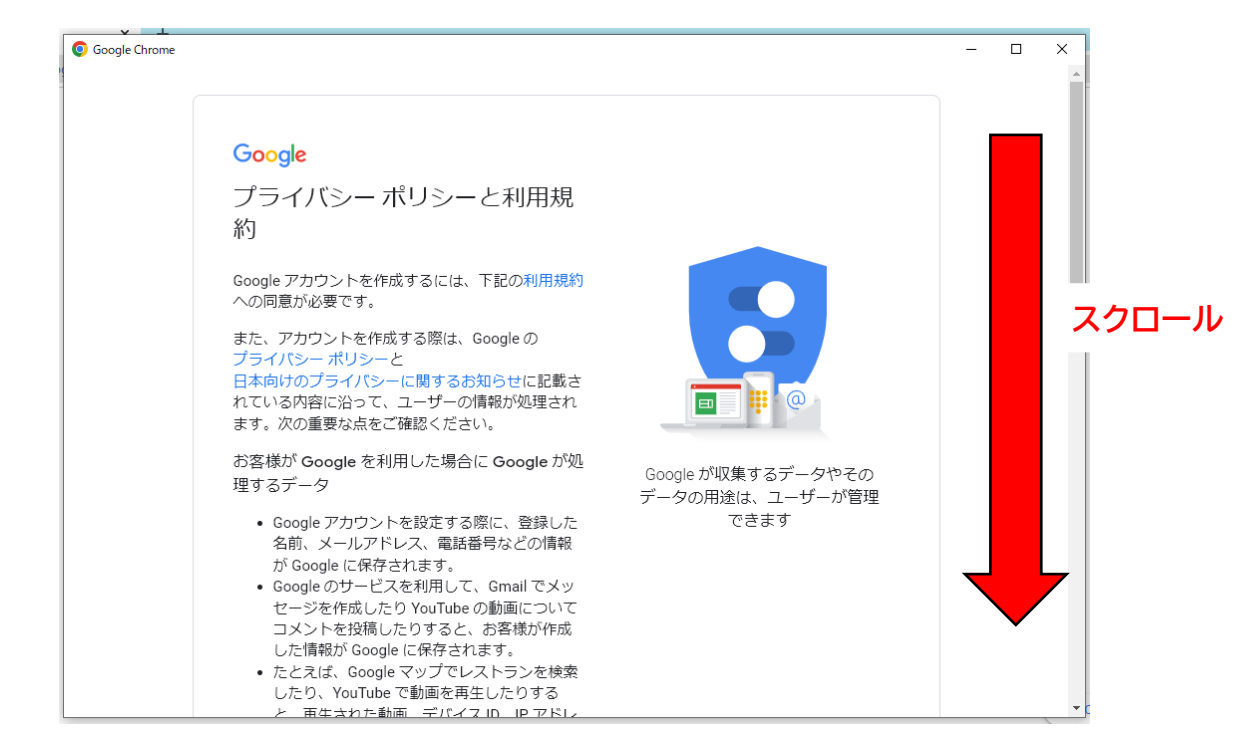

## ○全てを表示すると「同意します」のボタンが表示されます。 問題がなければクリックします。

| Google Chrome |                                                                                                    | - 🗆 X                                      |
|---------------|----------------------------------------------------------------------------------------------------|--------------------------------------------|
|               | また Google では、こうした目的を達成するため、<br>Google のサービスやお使いのデバイス全体を通じて<br>データを統合します。アカウントの設定内容に応じ<br>て、たとえば検索や YouTube を利用した際に得られ<br>るユーザーの興味や関心の情報に基づいて広告を表<br>示したり、膨大な検索クエリから収集したデータを<br>使用してスペル訂正モデルを構築し、すべてのサー<br>ビスで使用したりすることがあります。<br>設定はご自身で管理いただけます |                                            |
|               | アカウントの設定に応じて、このデータの一部はご<br>利用の Google アカウントに関連付けられることが<br>あります。Google はこのデータを個人情報として取<br>り扱います。Google がこのデータを収集して使用す<br>る方法は、下の [その他の設定] で管理できます。設<br>定の変更や同意の取り消しは、アカウント情報<br>(myaccount.google.com) でいつでも行えます。                                |                                            |
|               | その他の設定 🗸                                                                                                    |                                            |
|               | キャンセル 回意する                                                                                                    |                                            |
| 日本            | 語 •                                                                                                    | <ul><li>ヘルプ ブライバシー 規約</li><li>▼C</li></ul> |

## ○アカウント作成が完了し、アカウントの Top 画面が表示されます。\*登録した自分の名前が表示されていることを確認します。

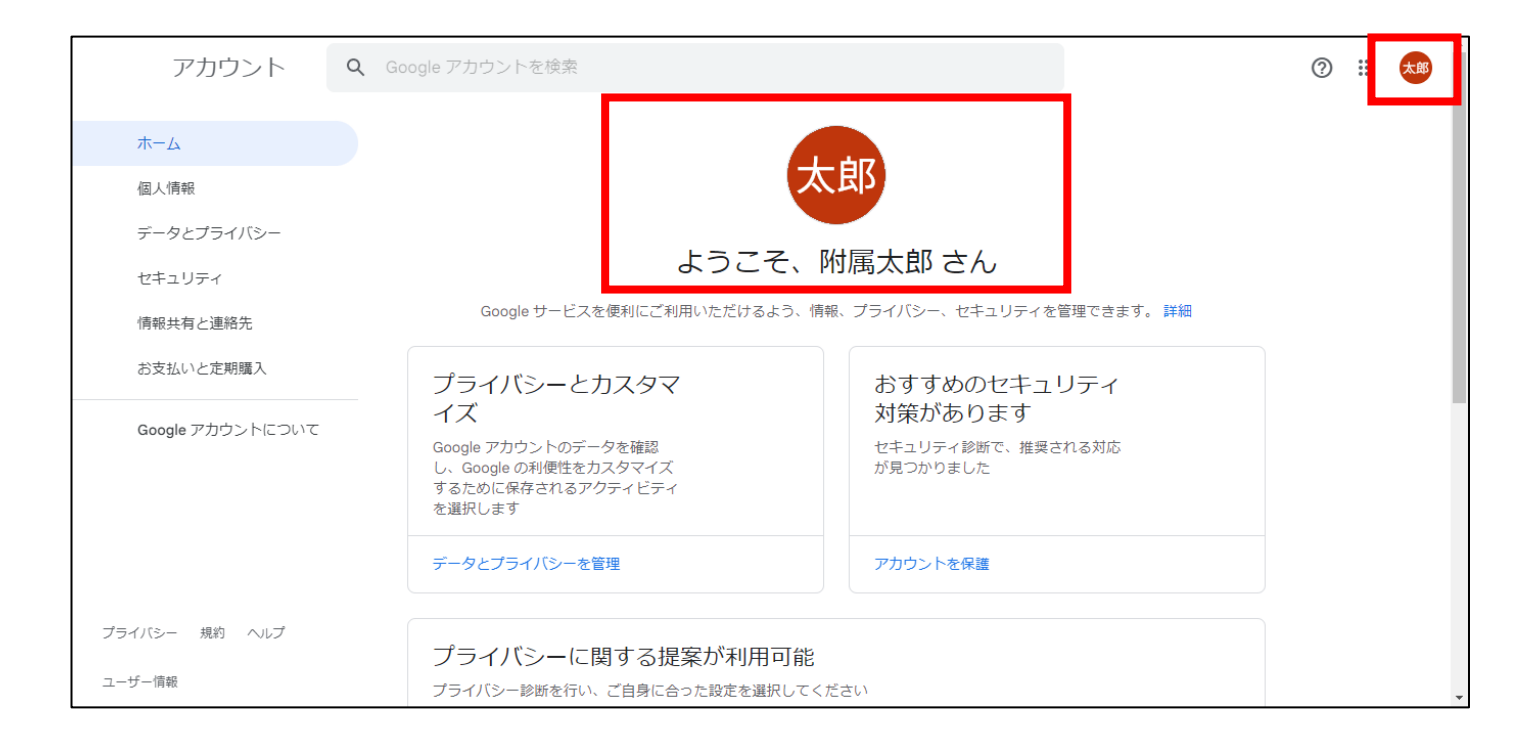

## 〇以上が Google アカウントの作成方法です。